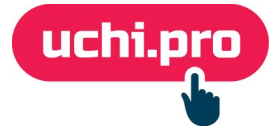

## Мероприятия в СДО через Meet.jit.si

Jitsi Meet — это бесплатное приложение для проведения видеоконференций.

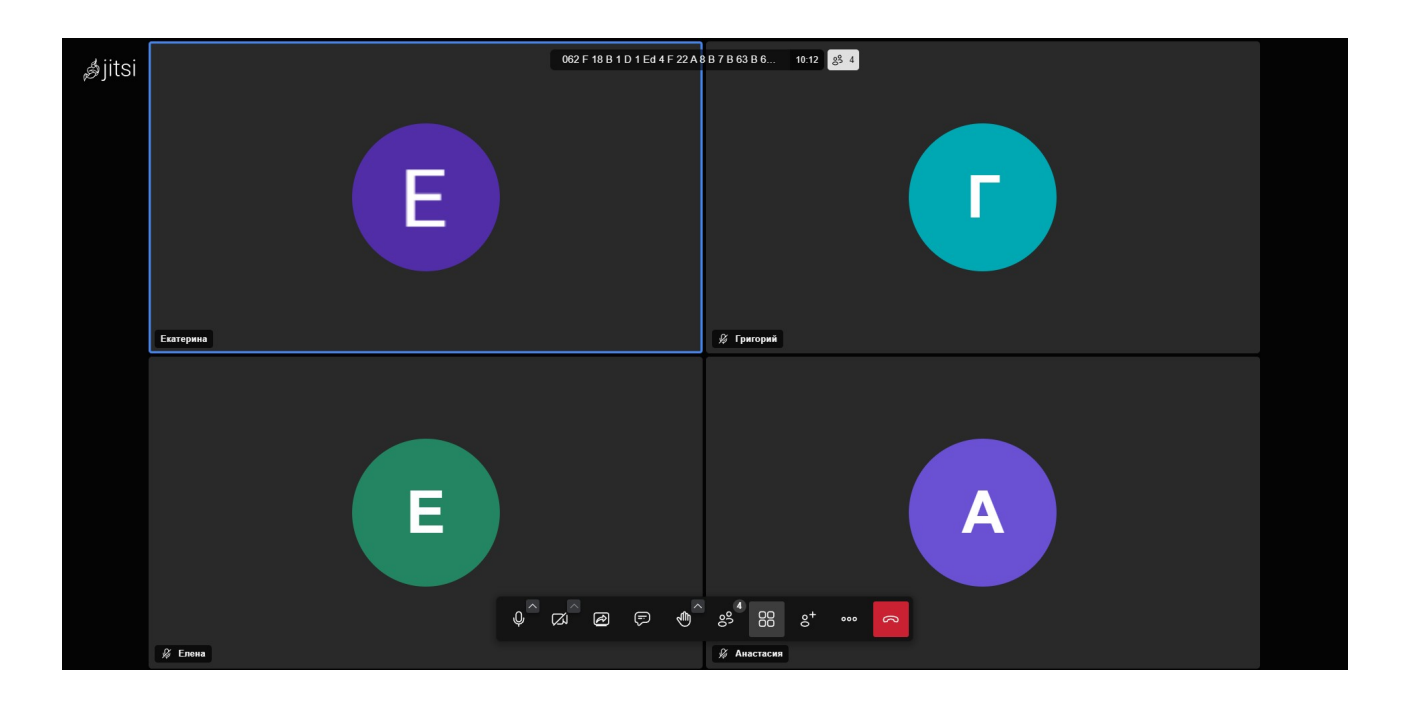

## Общий план действий

- 1. Добавление нового провайдера в СДО (делается единожды).
- 2. Создание мероприятия (осуществляется по мере необходимости нового мероприятия).

### Добавление нового провайдера в СДО

1. В СДО перейдите в раздел «Управление мероприятиями» – подраздел

| E 000 UCHI.PRO                                                                                                    |                                                                                                    | 📢 🛤 😰 📄 🔷 Администратор Марго Тюнибабян 😌                                                  |  |  |  |  |  |  |
|----------------------------------------------------------------------------------------------------|----------------------------------------------------------------------------------------------------|--------------------------------------------------------------------------------------------|--|--|--|--|--|--|
| uchi.pro                                                                                                    | Заявки                                                                                                    |                                                                                            |  |  |  |  |  |  |
| <ul> <li>Учебные материалы и курсы</li> <li>Управление заказами</li> <li>Управление обучением</li> <li>Управление мероприятизами</li> <li>Мероприятия</li> <li>Провайдеры мероприятий</li> <li>Учебный документооборот</li> <li>Управление пользователями</li> </ul> | Найти заявки по ID/UUID, номери:<br>Введити ID/UUID, часть номера, названия<br>Сортировать<br>По умолтчанию<br>УСКАТЬ • РАСШИРЕННЫЙ ПОИСК<br>Векдор: ООО UCHI PRO: Только неудалённые | 2 3 4 5 >                                                                                  |  |  |  |  |  |  |
| сі Статистика и отчёты                                                                                                    | 🛛 Все заявки 🗮 Список 🚻 Таблица                                                                                                    |                                                                                            |  |  |  |  |  |  |
| 🔅 Настройки                                                                                                    | № Создано Заявка                                                                                                    | Контрагент, персонал Слушателей Протоколов Сумма Оплачено Статус                           |  |  |  |  |  |  |
| Сообщения 11 Техподдержка UCHLPRO                                                                                                    | <ul> <li>218849/2024-1 30 08 2024 Заявка № 218849/2024-1 от 30 08 2024</li> <li>Курс сбученик «Создание интерактивных злементов»<br/>Вендор: ОСО UCHI PRO</li> </ul>                  | ООО СМК (ООО 1/1/0 идёт обучение<br>Учебный центр СМК)<br>Менеджер: Регистрация<br>на курс |  |  |  |  |  |  |
|                                                                                                    | 10650/2024-2 21 05 2024 Заявка № 10650/2024-2 от 21 05 2024<br>Курс обучения: Деятельность по монтажу, техническому<br>обслуживанию и ремонту средств обеспечения пожарной            | 000 ТЕСТ 1/0/0 идёт обучение                                                               |  |  |  |  |  |  |

«Провайдеры мероприятий».

- 2. Нажмите на кнопку + в правом нижнем углу.
- 3. Введите наименование провайдера мероприятий.

Название провайдера в СДО вы указываете в свободной форме, например, «Провайдер мероприятия meet.jit.si».

- 4. В поле «Сервис» выберите значение «Jitsi».
- 5. Укажите ссылку <u>https://meet.jit.si/</u> в поле «Ссылка на сервис провайдера мероприятий».
- 6. Сохраните провайдера мероприятий в СДО.

Провайдер мероприятий

| Название: *<br>Провайдер мероприятий Jitsi на сервере meet.jit.si | Ссылка на сервис провайдера мероприятий:<br>https://meet.jit.si/<br>Оставите поле пустым — постараемся подобрать ссылку автоматически. |                              |  |
|-------------------------------------------------------------------|----------------------------------------------------------------------------------------------------|------------------------------|--|
| Вендор: *<br>ООО «УЧИ.ПРО» ~<br>Ведущий:<br>Без ведущего ~        | Сервис:<br>Jitsi<br>Сервис (audience):                                                                                                 | ∽<br>Клиент (issuer):        |  |
| СОХРАНИТЬ                                                         | Домен (subject):                                                                                                    | Секретный ключ (secret key): |  |

#### Создание мероприятия

- 1. Перейдите в раздел «Управление мероприятиями» «Мероприятия».
- 2. На странице списка мероприятий в правом нижнем углу нажмите

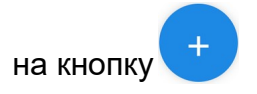

- 3. Введите наименование мероприятия, например, «Изменение в законодательстве пожарной безопасности с 1 сентября 2024г.».
- 4. Выберите своего провайдера мероприятий.
- 5. Укажите дату и время начала мероприятия.
- 6. По желанию заполните описание (его увидит слушатель в своём личном кабинете) и закрепите ведущего за мероприятием.
- 7. Измените статус мероприятия на «Запланировано».

- Выберите за сколько требуется уведомить слушателей СДО о начале вебинара (можно выбрать несколько вариантов): 1 час, 1 день, 2 дня, 3 дня, 4 дня.
- 9. Добавьте слушателей, для которых предназначено мероприятие.

| доступные слушатели                                                                     |                      |            | СЛУШАТЕЛИ МЕРОПРИЯТИЯ                                     |                      |   |  |
|-----------------------------------------------------------------------------------------|----------------------|------------|-----------------------------------------------------------|----------------------|---|--|
| Контрагент:<br>Введите ID/JUID, часть ФИО/названия организации, ИНН, e-mail контрагента |                      |            | Найти слушателей по ФИО:<br>Начните вводить имя слушателя |                      |   |  |
| СОЗДАТЬ КОНТРАГЕНТА                                                                     |                      |            | Слушатель                                                 | Контрагент           | × |  |
| Подобрать слушателей по группе по курсу:                                                |                      |            | Злобин Иван Алексеевич-2                                  | 1831178436, Ремстрой | × |  |
| Группа №15-ПБ                                                                           |                      | ~          | Котиков Котик Котикович                                   | 1831178436, Ремстрой | × |  |
| Найти слушателей по ФИО:                                                                |                      |            | Космонавт                                                 |                      |   |  |
| начните вводить имя слушателя                                                           |                      |            | Иванова Александра Петровна                               | АО «Ижевская сталь»  | × |  |
| Слушатель                                                                               | Контрагент           | +          | Аудитор                                                   |                      |   |  |
| Злобин Иван Алексеевич-2                                                                | 1831178436, Ремстрой | 1 <        |                                                           |                      |   |  |
| Иванова Александра Петровна<br>Аудитор                                                  | АО «Ижевская сталь»  | 1 1        |                                                           |                      |   |  |
| Котиков Котик Котикович<br>Космонавт                                                    | 1831178436, Ремстрой | / <        |                                                           |                      |   |  |
| Краснова Анна Павловна<br>Классическая долность                                         | ООО"Шавкунова"       | <b>/</b> + |                                                           |                      |   |  |

10. Сохраните мероприятие.

#### Особенности использования meet.jit.si:

- вы можете воспользоваться настройками безопасности, чтобы включить режим лобби (вход в вебинарную комнату будет разрешен только после одобрения модератора) и установить пароль;
- вы можете воспользоваться настройкой оповещений, чтобы установить звуковые уведомления на определенные действия в вебинарной комнате;
- в настройках модератора вы можете установить правила подключения к вебинарной комнате: все начинают с выключенным звуком, все начинает в скрытом режиме, отключение звука реакции для всех;
- к звонку могут присоединиться как авторизованные пользователи из СДО, так и те, которым вы отправите ссылку.

Указанные в этой инструкции настройки позволяют работать с Jitsi, размещенной на иностранных серверах <u>https://meet.jit.si</u>. Согласно <u>Постановлению Правительства РФ от</u> <u>11.10.2023 № 1678</u> программное обеспечение, используемое в процессе обучения, должно создаваться и использоваться в соответствии с законодательством РФ. Если вы захотите использовать данную вебинарную комнату для обучения своих слушателей, мы можем развернуть сервис на вашем выделенном сервере, который размещается на территории Российской Федерации.

# Функции вебинарной комнаты Jitsi № Изображение Комментарий 1. Трансляция рабочего стола «Хочу высказаться» – данная функция служит для того, чтобы диктор 2. мог следить за вопросами 3. Открыть чат Выключить/ включить микрофон – данная функция будет доступна, 4. если был разрешён доступ к микрофону 5. Завершить звонок Выключить/ включить камеру – данная функция будет доступна, если 6. был разрешён доступ к камере

Переключение к плиточному просмотру всех участников вебинара.

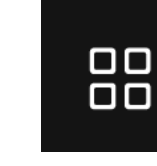

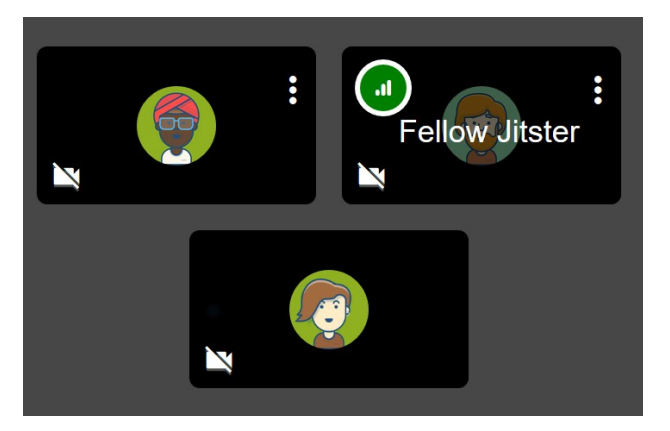

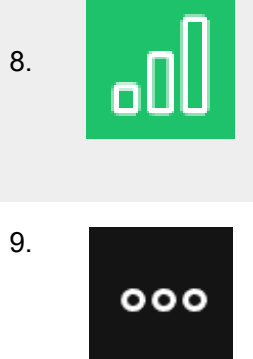

Информация о соединении

Другие возможности, включающие в себя:

- возможность пригласить человека в вебинарную комнату;
- настройки производительность;
- переключение отображения вебинарной комнаты на «полный экран»;
- настройки безопасности;
- возможность начать запись вебинара (возможно потребуется аккаунт на Dropbox);
- возможность начать трансляцию на YouTube;
- возможность трансляции видео с Youtube;
- возможность поделиться аудио;
- возможность включить/выключить шумоподавление;
- возможность поставить интерактивную доску;
- возможность поставить фоновое изображение при включении камеры;
- возможность изучения статистики нахождения пользователей в

7.

вебинарной комнате;

- общие настройки вебинарной комнаты (работа с устройствами компьютера, возможность отредактировать данные профиля, настройки оповещений, изменение языка);
- справочник «горячих» клавиш.